| Google Chrome     | Um in <b>Google Chrome</b> den Cache zu leeren, laden Sie den<br>Browser neu, während Sie die Tasten <b>"Strg" + "Umschalt" +</b><br><b>"Entf"</b> gedrückt halten, um den Cache zu löschen.<br>Alternativ öffnen Sie über das das Menü Symbol (drei Punkte)<br>oben rechts die Einstellungen:<br><b>&gt;Einstellungen &gt;Datenschutz und Sicherheit &gt;Browserdaten</b><br><i>löschen.</i><br>Hier wählen Sie den Zeitraum aus, dessen Cache Sie leeren<br>möchten, setzen Sie einen Haken bei <b>"Bilder und Dateien im</b><br><b>Cache"</b> und bestätigen Sie anschließend mit <b>"Daten löschen"</b> .                                                                                          |
|-------------------|----------------------------------------------------------------------------------------------------|
| Mozilla Firefox   | Um in <b>Mozilla Firefox</b> den Cache zu leeren, laden Sie den<br>Browser neu, während Sie die Tasten <b>"Strg" + "Umschalt" +</b><br><b>"Entf"</b> gedrückt halten, um den Cache zu löschen.<br>Wählen Sie den Zeitraum aus, den Sie entfernen möchten, und<br>setzen Sie einen Haken bei <b>"Cache"</b> . Bestätigen Sie bitte mit<br><b>"Jetzt löschen"</b> .<br>Alternativ wählen Sie oben rechts das Menü Symbol und<br>öffnen die Einstellungen: <b>&gt;Einstellungen &gt;Datenschutz und</b><br><b>Sicherheit &gt;Cookies und Website Daten.</b><br>Wählen Sie hier die Schaltfläche "Daten entfernen" und leeren<br>Sie anschließend die ausgewählten Daten mit der Schaltfläche<br>"leeren". |
| Safari            | Im <b>Safari</b> drücken Sie bitte die Tastenkombination<br>" <b>cmd" + "alt" + "E"</b> , dann löscht sich der gesamte Cache ohne<br>weitere Einstellungen. Sie bei Safari keine Möglichkeit, einen<br>betroffenen Zeitraum auszuwählen. Alternativ können Sie über<br>die Menüleiste die Option ebenfalls auswählen. Aktivieren Sie<br>hierfür zunächst die <b>Entwicklertools.</b> Um den Cache zu leeren,<br>wählen Sie nun in der Menüleiste <b>"Entwickler"</b> und anschließend<br><b>"Cache-Speicher leeren"</b> .                                                                                                    |
| Microsoft Edge    | Auch in <b>Microsoft Edge</b> öffnen Sie die Einstellungen schnell mit<br>der Tastenkombination <b>"Strg" + "Umschalt" + "Entf"</b> . Setzen<br>Sie hier einen Haken bei <b>"Zwischengespeicherte Daten und<br/>Dateien"</b> und bestätigen Sie mit <b>"Löschen"</b> .<br>Die Ansicht können Sie alternativ aufrufen, indem Sie oben<br>rechts auf das Menü Symbol klicken, dann <b>"Einstellungen"</b><br>wählen und anschließend das Schloss Symbol bzw. <b>"Datenschutz<br/>und Sicherheit"</b> auswählen. Sollten Sie die neue Edge Version<br>installiert haben, die auf Chromium basiert, so können Sie der<br>Anleitung von Google Chrome folgen.                                               |
| Internet Explorer | Im Internet Explorer können Sie mit der Tastenkombination<br><b>"Strg" + "Umschalt" + "Entf"</b> die Einstellungen öffnen. Setzen<br>Sie einen Haken bei <b>"Temporäre Internet- undWebsitedateien"</b><br>und bestätigen Sie mit <b>"Löschen"</b> .<br>Das Fenster erreichen Sie auch über Einstellungen (Zahnrad)<br><b>&gt;Internetoptionen &gt;Browserverlauf &gt;Löschen.</b>                                                                                                    |